## newline

## Lyra (Serie Q) Pantalla plana interactiva

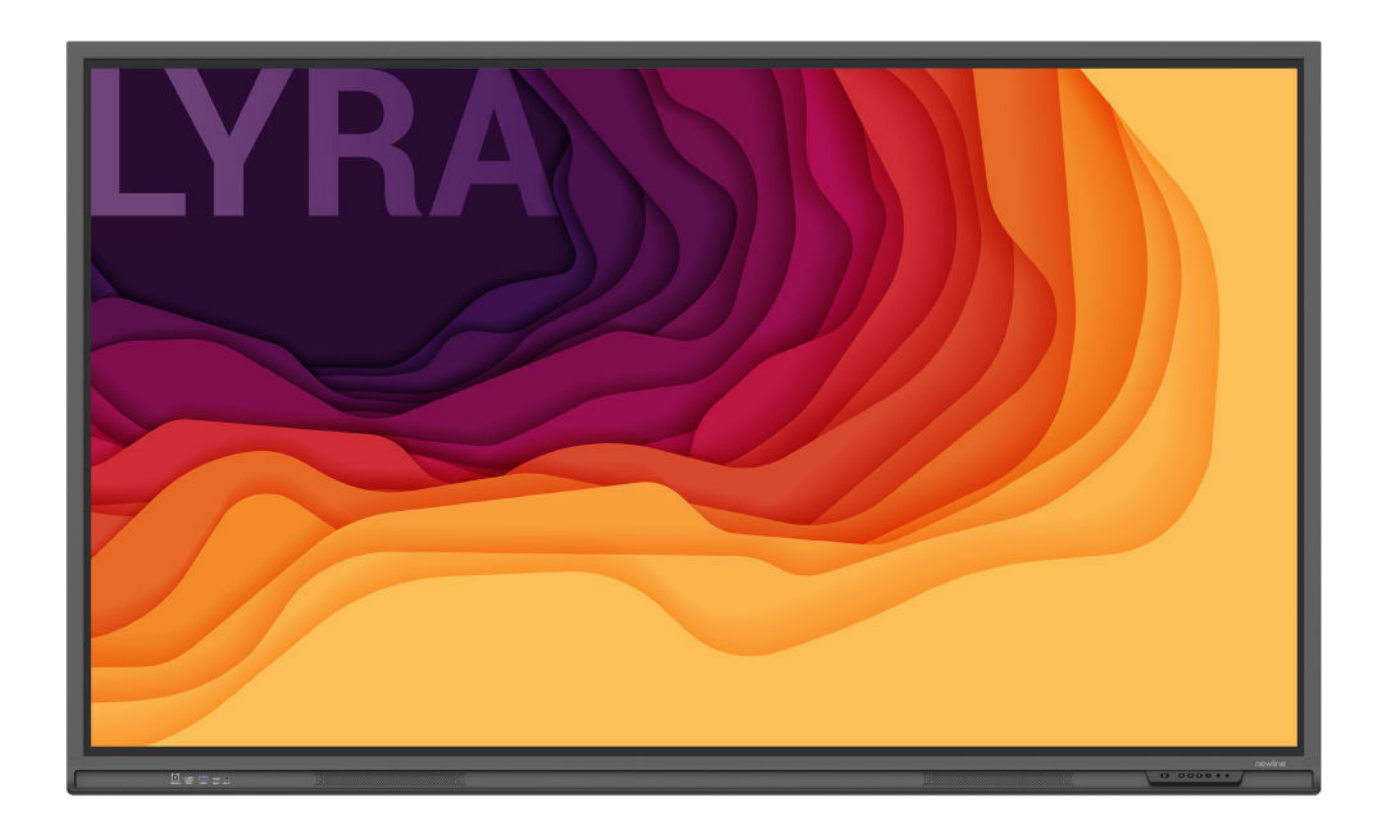

Guía rápida de inicio

Bienvenidos al mundo de NEWLINE.

Gracias por elegir la pantalla plana interactiva de la serie Q de **NEWLINE**. Utilicen este documento para sacar el máximo partido de su pantalla.

Este dispositivo cumple con la sección 15 de las normas de la FCC. El funcionamiento está sujeto a las siguientes dos condiciones: (1) el dispositivo no puede provocar interferencias perjudiciales, y (2) el dispositivo debe admitir las interferencias recibidas, incluso interferencias que causen un funcionamiento no deseado.

NOTA 1: Se ha comprobado que este equipo cumple los límites para dispositivos digitales de clase B, de acuerdo con la sección 15 de las normas de la FCC. El objetivo de dichos limites es proporcionar una protección razonable contra interferencias perjudiciales cuando los equipos se utilizan en instalaciones residenciales. Este dispositivo genera, utiliza y puede irradiar energía de radiofrecuencia y, si no se instala y se utiliza de acuerdo con las instrucciones proporcionadas, puede ocasionar interferencias perjudiciales para las comunicaciones por radio. No obstante, no se puede garantizar que dichas interferencias perjudiciales en la recepción de radio o televisión, lo cual se puede comprobar encendiendo y apagando el dispositivo, el usuario debe intentar corregir la interferencia mediante una o más de las siguientes medidas:

- cambiar la orientación o la posición de la antena receptora;
- aumentar la distancia entre equipo y receptor;
- conectar el equipo a un toma eléctrica perteneciente a un circuito distinto al del receptor;
- consultar al distribuidor o a un técnico de radio/televisión experimentado para más ayuda.

NOTA 2: Todo tipo de cambios o modificaciones no aprobadas expresamente por la parte responsable de la conformidad con las normas puede invalidar la autorización del usuario para utilizar el dispositivo.

El símbolo del contenedor de basura con ruedas tachado indica que este producto no se debe desechar con los residuos domésticos. Por tanto, debe desecharse mediante su entrega a un punto de recogida designado para el reciclaje de equipos eléctricos y electrónicos.

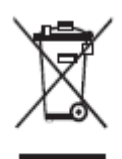

Los símbolos utilizados en este documento indican las actividades que requieren especial atención. Los símbolos tienen los siguientes significados:

| Proporciona más información para complementar las indicaciones del texto principal.                                                                                                    |  |
|----------------------------------------------------------------------------------------------------|--|
| Indica una situación potencialmente peligrosa que, si no se<br>evita, puede ocasionar daños al dispositivo, resultar en la<br>perdida de datos, causar el deterioro del funcionamiento o dar<br>lugar a unos resultados inesperados. |  |
| Indica un peligro con un riesgo que, si no se consigue evitar,<br>puede provocar la muerte o lesiones corporales.                                                                                                    |  |

Lea las siguientes instrucciones antes de utilizar el producto para garantizar su seguridad. El manejo inadecuado del producto puede resultar en lesiones corporales graves o daños materiales. No intente reparar el producto por cuenta propia.

|              | En caso de averías graves, desconecte inmediatamente el producto de la fuente de alimentación.                                                                                                    |
|--------------|----------------------------------------------------------------------------------------------------|
|              | Las averías graves incluyen:                                                                                                    |
|              | • Generación de humo, olores específicos o ruidos atípicos en el producto.                                                                                                    |
|              | • Ausencia de imagen o sonido, o errores en la visualización de la imagen.                                                                                                    |
|              | En estos casos, deje de utilizar el producto. Desconecte la fuente de alimentación inmediatamente y contacte con técnicos profesionales para solucionar el problema.                                                         |
| $\mathbf{O}$ | No vierta líquidos ni deje caer metales ni ningún objeto inflamable sobre el producto.                                                                                                    |
| $\bigcirc$   | • En caso de verter cualquier tipo de líquido o dejar caer metales sobre o dentro del producto, apáguelo y desconéctelo de la fuente de alimentación, luego contacte con técnicos profesionales para encontrar una solución. |
|              | • Preste atención a los niños cuando se encuentren cerca del producto.                                                                                                    |
|              | Coloque el producto sobre una superficie estable.                                                                                                    |
|              | Una superficie inestable podrá ser por ejemplo una inclinación, un puesto tambaleante, un escritorio o una plataforma con riesgo de volcar y deteriorar el producto.                                                         |
|              | No abra el panel ni modifique el producto por cuenta propia.                                                                                                    |
|              | El producto incluye componentes de alta tensión. Si abre el panel, puede entrar en contacto con la alta tensión, sufrir un choque eléctrico o enfrentarse a otra situación peligrosa.                                        |
|              | En caso de necesidad de inspección, ajuste o mantenimiento, contacte con el distribuidor local para solicitar ayuda al respecto.                                                                                             |
|              | Utilice el alimentador proporcionado.                                                                                                    |
|              | • Para prevenir daños en el producto, no utilice cables de alimentación distintos de los suministrados con el producto.                                                                                                    |
|              | • Utilice una toma de corriente de tres hilos y asegúrese de su conexión a tierra.                                                                                                    |
|              | • Desconecte el enchufe de la toma de corriente si el producto no se va a utilizar durante un período prolongado.                                                                                                    |
|              | Limpie periódicamente el enchufe.                                                                                                    |
|              | • El proceso de limpieza conlleva el riesgo de incendio o choque eléctrico, si el producto permanece encendido.                                                                                                    |
|              | • Desconecte el enchufe de alimentación antes de limpiarlo con un paño seco.                                                                                                    |

|            | Parámetros del puerto de salida: 5V/2A                                                                                                    |
|------------|----------------------------------------------------------------------------------------------------|
|            | El puerto de salida situado en la parte posterior del producto tiene los siguientes parámetros de tensión/corriente: 5V/2A (valores máximos). Según sus necesidades individuales, adquiera un                                                                                                    |
|            | cable de alimentación/adaptador de CA. No conecte ningún producto con distintos requisitos de alimentación. La inobservancia de esta indicación puede resultar en la destrucción del producto o dar lugar a un incendio.                                                                                                    |
| 00         | No coloque objetos en la parte superior del producto.                                                                                                    |
|            | <ul> <li>No coloque objetos, tales como recipientes de líquidos (jarrones, macetas, cosméticos ni<br/>medicamentos líquidos), en la parte superior del producto.</li> </ul>                                                                                                    |
|            | • En caso de vertido de agua u otro líquido sobre el producto, podrá producirse un cortocircuito dando lugar a un incendio o choque eléctrico.                                                                                                    |
|            | • No pise el producto ni cuelgue objetos del mismo.                                                                                                    |
|            | No instale el producto en lugares inadecuados.                                                                                                    |
| $\bigcirc$ | • No instale el producto en espacios húmedos, tales como el cuarto de baño, el cuarto de ducha, cerca de ventanas ni en exteriores expuestos a la lluvia, la nieve u otras condiciones climáticas adversas. Evite la instalación cerca de escapes de vapor de fuentes termales. Los entornos mencionados pueden afectar al funcionamiento del producto o, en condiciones extremas, producir un choque eléctrico. |
|            | • No coloque fuentes de llama abierta, tales como velas encendidas, sobre el producto.                                                                                                    |
| $\wedge$   | Desconecte la fuente de alimentación durante tormentas con descargas eléctricas.                                                                                                    |
| 14         | • No toque el producto durante tormentas eléctricas debido al riesgo de choque eléctrico.                                                                                                    |
|            | • Los componentes con una tensión lo suficientemente alta para provocar lesiones corporales deben instalarse o colocarse fuera del alcance de los niños.                                                                                                    |
|            | No toque el cable de alimentación con las manos mojadas.                                                                                                    |

|  | <ul> <li>No instale el producto en entornos expuestos a temperaturas elevadas.</li> <li>No instale el producto cerca de fuentes de calor, tales como radiadores, focos térmicos, hornos ni otros productos calefactores.</li> </ul> |
|--|----------------------------------------------------------------------------------------------------|
|  | • No exponga el producto a la luz solar directa, ya que la exposición a temperaturas elevadas puede afectar al funcionamiento del producto.                                                                                         |

|            | <ul> <li>Durante el transporte del producto:</li> <li>Empaquete el producto para el transporte o el mantenimiento en cajas de cartón suministradas con el producto y aproveche el material de relleno proporcionado en las mismas.</li> <li>El producto debe transportarse en posición vertical. La pantalla y los demás componentes son frágiles y se podrán romper si el producto se transporta de una manera inadecuada.</li> <li>Antes de transportar el producto, desconecte todas las conexiones externas y desinstale todos los artículos que previenen el vuelco del producto. Extreme las precauciones a la hora de transportar el producto para impedir golpes o aplastamientos, sobre todo de la pantalla, debido al riesgo de deterioro o rotura.</li> </ul>                                                                                                    |
|------------|----------------------------------------------------------------------------------------------------|
|            | <ul> <li>No cubra ni bloquee las aberturas de ventilación del producto.</li> <li>Cualquier componente sobrecalentado puede dar lugar a un incendio, provocar daños en el producto y reducir su vida útil.</li> <li>No coloque el producto de manera que la superficie de ventilación quede cubierta por otros elementos.</li> <li>No instale el producto sobre alfombras ni tejidos.</li> <li>No utilice tejidos, como manteles, para cubrir el producto.</li> </ul>                                                                                                    |
| $\bigcirc$ | <ul> <li>Mantenga el producto lejos de equipos de radio.</li> <li>El producto cumple con el estándar internacional de EMI para prevenir interferencias con la señal de radio. No obstante, todavía pueden producirse interferencias y causar ruido en el receptor de radio. Si su receptor de radio produce ruido, intente recurrir a las siguientes soluciones.</li> <li>Ajuste la dirección de la antena del receptor de radio para evitar interferencias del producto.</li> <li>Mantenga la radio lejos del producto.</li> <li>Si el cristal de la pantalla está roto o se ha caído.</li> <li>Mantenga a todas las personas a 10 pies (3 metros) de la pantalla para garantizar la seguridad.</li> <li>No realice trabajos de instalación ni desmontaje, si el cristal de la pantalla se ha roto o se ha caído del producto.</li> <li>Utilice la batería correctamente.</li> <li>El uso incorrecto de la batería puede resultar en la corrosión galvánica, provocar fugas eléctricas e incluso dar lugar a un incendio.</li> <li>Se recomienda utilizar el tipo indicado de la batería e instalar la batería observando la polaridad correcta (polo positivo y negativo).</li> <li>No combine baterías nuevas con baterías usadas.</li> <li>Retire la batería, si el mando a distancia no se utiliza durante un período prolongado.</li> <li>No exponga la batería a entornos sobrecalentados, tales como la luz solar directa o fuentes de traba</li> </ul> |
|            | <ul> <li>Deseche la batería desgastada cumpliendo con la normativa local pertinente.</li> <li>No destruya el cable de alimentación.</li> <li>No destruya, modifique, trence, doble ni arrastre con fuerza el cable de alimentación.</li> <li>No coloque pesos (como el propio producto) sobre el cable de alimentación.</li> </ul>                                                                                                    |

| • No a alim                          | arrastre el cable con fuerza al desconectar el enchufe de alimentación. Si el cable de<br>aentación sufre daños, contacte con el distribuidor local para su reparación o reemplazo.                                                                                                    |
|--------------------------------------|----------------------------------------------------------------------------------------------------|
| • El ca<br>prod                      | able de alimentación provisto en la caja de accesorios está indicado únicamente para este<br>lucto. No se debe utilizar con otros productos.                                                                                                    |
| Conse                                | jos adicionales:                                                                                                    |
| • Utili<br>ento                      | ce el producto en espacios que cuenten con un alumbrado cómodo. El uso del producto en rnos demasiado brillantes o demasiado oscuros es dañino para la vista.                                                                                                    |
| • Pern                               | nita descansar a los ojos después de utilizar el producto durante un período prolongado.                                                                                                    |
| • Man<br>ocul                        | itenga una distancia suficiente del producto para proteger los ojos y prevenir la fatiga<br>ar.                                                                                                    |
| • Ajus                               | ste el volumen hasta un nivel adecuado, sobre todo por la noche.                                                                                                    |
| • Teng<br>que<br>altav               | ga cuidado al utilizar equipos de amplificación de audio como fuente de audio. Si tiene<br>usar amplificadores, la potencia de entrada no debe exceder la potencia máxima del<br>voz. En caso contrario, se podrá sobrecargar y, por tanto, dañar el altavoz.                                                                                                    |
| Inform                               | nación acerca de los puertos USB.                                                                                                    |
| Los pu<br>en fun<br>de un<br>de date | iertos USB frontales y los puertos posteriores USB 3.0/2.0 permiten cambiar conectores ción de las fuentes de señal utilizadas. Si su fuente de señal actual está obteniendo datos producto externo conectado al puerto, cambie la fuente de señal después de que la lectura os haya finalizado. En caso contrario, los datos o el producto podrán sufrir daños. |

# **1** Elementos y funciones

## 1.1 Elementos

- Vista frontal
- 65" / 75" / 86" / 98"

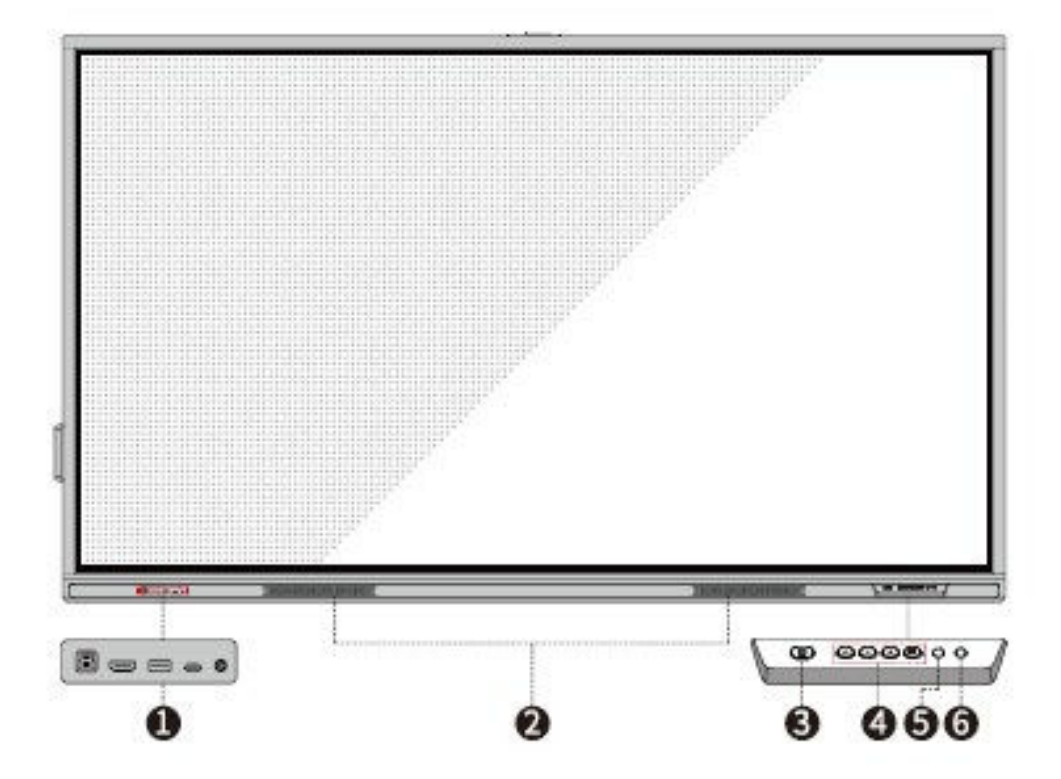

• Vista posterior

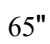

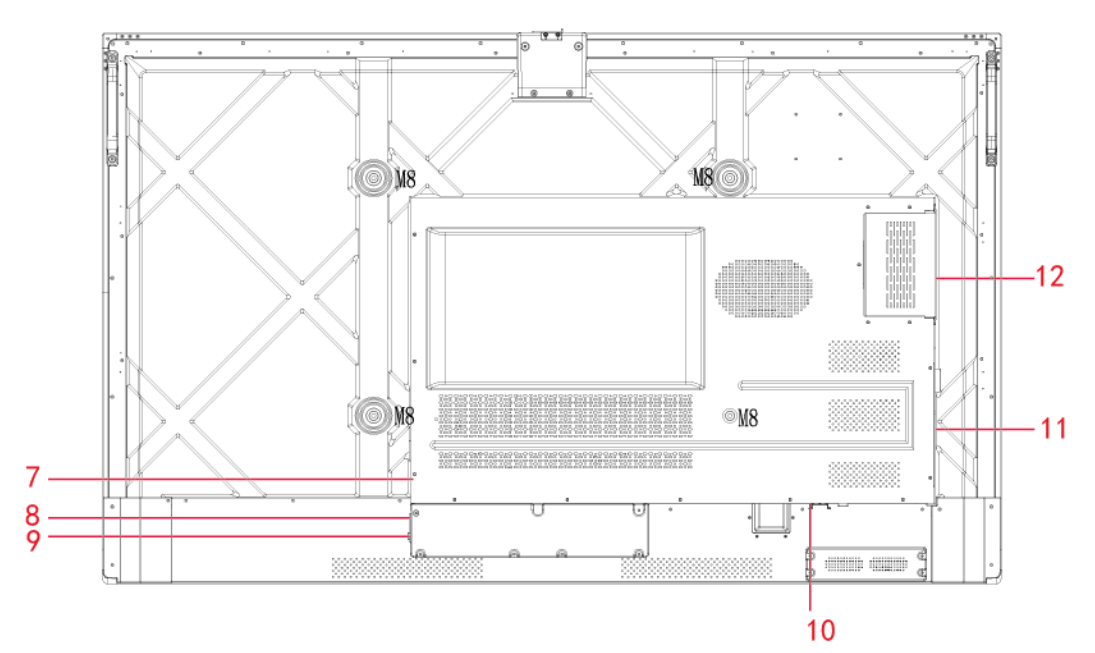

75"

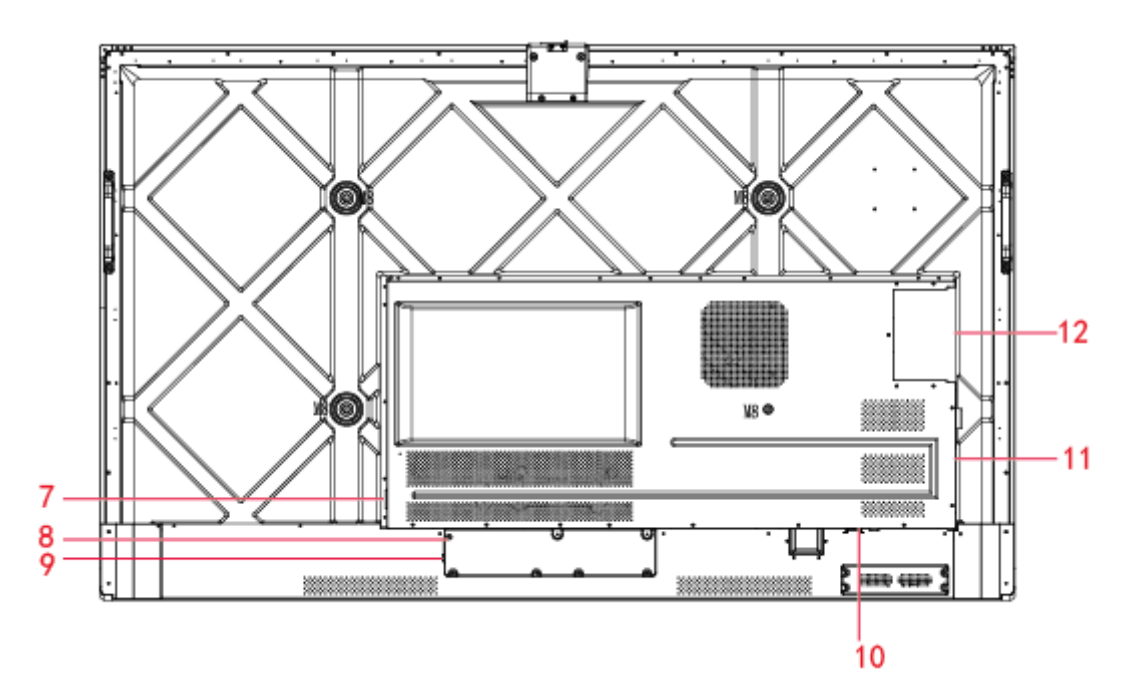

86"/ 98"

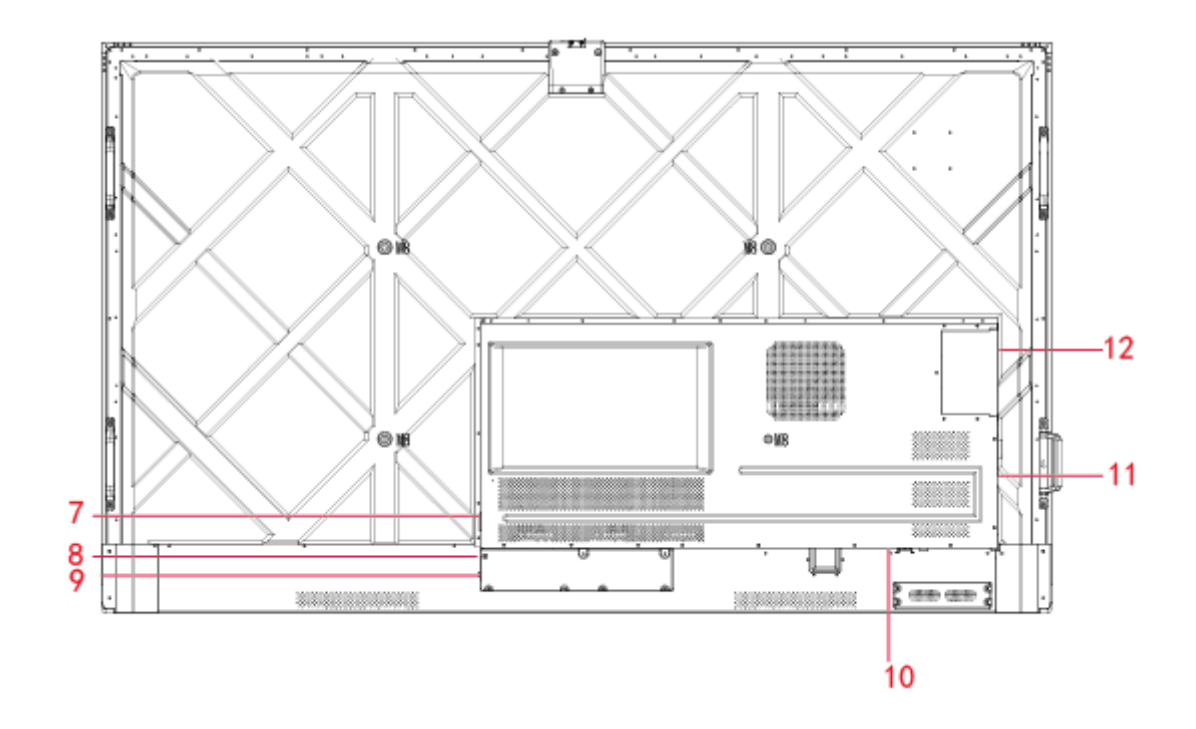

| 1 | Puertos frontales              | 7  | Enchufe de salida       |
|---|--------------------------------|----|-------------------------|
| 2 | Altavoces                      | 8  | Enchufe de alimentación |
| 3 | Encendido/apagado              | 9  | Interruptor             |
| 4 | Botones frontales              | 10 | Puertos posteriores 1   |
| 5 | Receptor del mando a distancia | 11 | Puertos posteriores 2   |
| 6 | Sensor de luz                  | 12 | Puerto OPS              |

### **1.2 Puertos**

## 

- Los puertos USB frontales y los puertos posteriores USB 3.0/2.0 permiten cambiar conectores en función de las fuentes de señal utilizadas. Si su fuente de señal actual está obteniendo datos de un producto externo conectado al puerto, cambie la fuente de señal después de que la lectura de datos haya finalizado. En caso contrario, los datos o el producto podrán sufrir daños.
- En cuanto al uso de USB, el puerto USB 2.0 proporciona una corriente máxima de 500 mA, mientras que el puerto USB 3.0 proporciona máx. 900 mA. Asegúrese de que su memoria externa USB esté formateada en el estándar FAT32 antes de enchufarla al panel.
- Puertos frontales

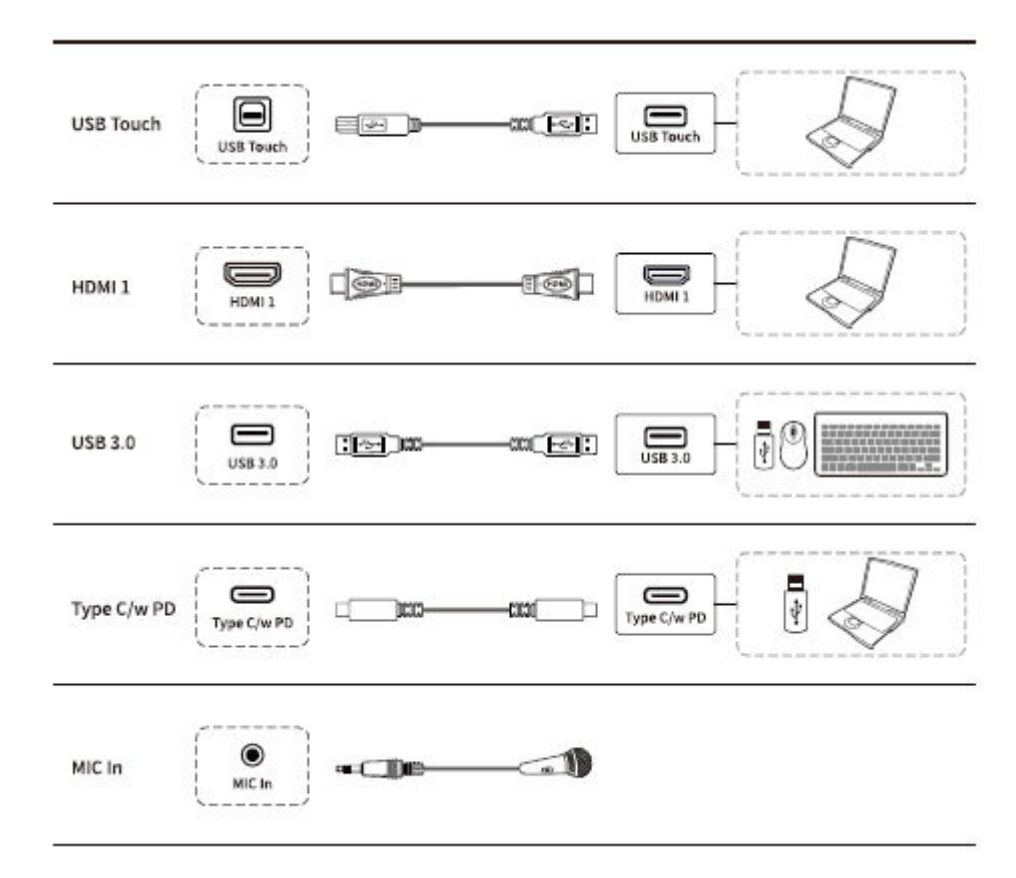

• Puertos posteriores

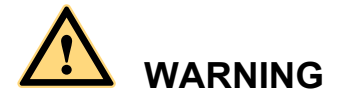

El puerto de salida posterior proporciona una potencia de 5 V/2A (valores máximos). Para la alimentación de dispositivos externos, contacte con Newline para adquirir un adaptador de potencia CA. No conecte ningún producto con distintos requisitos de alimentación de los indicados. El incumplimiento de esta condición podrá provocar lesiones corporales o destruir el panel.

Puertos posteriores 1

| BATTERY           |                                          |
|-------------------|------------------------------------------|
| R5232             | 8232 0 0 0 0 0 0 0 0 0 0 0 0 0 0 0 0 0 0 |
| Line Out          | Line Out                                 |
| SPDIF Out         | SPDIF Out                                |
| HDMI Out          |                                          |
| Public<br>USB3.0  |                                          |
| Android<br>USB3.0 |                                          |

#### Puertos posteriores 2

| Туре-С                |              |
|-----------------------|--------------|
| USB3.0<br>Touch       | USB3.0 Touch |
| Display<br>port       |              |
| HDMI 3                |              |
| HDMI 2                |              |
| WiFi-Module           |              |
| AC Output<br>100-240V |              |

• Botones frontales

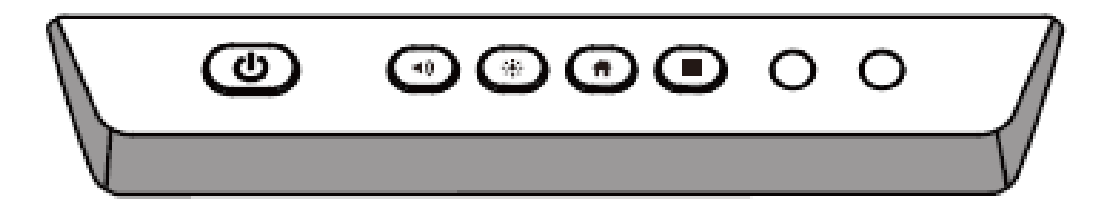

| Botones | Acciones                                        | Funciones                                                                                                    |
|---------|-------------------------------------------------|----------------------------------------------------------------------------------------------------|
| ሳ       | Pulsación corta                                 | <ul><li>Encendido</li><li>Blanco constante: Pantalla encendida y funcionando correctamente</li></ul>          |
|         |                                                 | Modo descanso<br>• Los diodos parpadean alternando entre rojo y blanco:<br>La pantalla pasa al modo descanso. |
|         | Pulsación larga<br>durante más de 2<br>segundos | <ul><li>Apagado</li><li>Rojo constante: La pantalla está en el modo de apagado</li></ul>                      |
| (◄      | Pulsación corta                                 | Ajuste de volumen                                                                                             |
| *       | Pulsación corta                                 | Ajuste de brillo                                                                                              |
| Ħ       | Pulsación corta                                 | Navegación a la página de inicio                                                                              |
|         | Pulsación corta                                 | Apertura del menú de configuración rápida                                                                     |
|         | Pulsación larga<br>durante 5 segundos           | Activación/desactivación de la función de bloqueo del botón de encendido                                      |

## 1.3 Mando a distancia

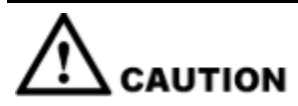

Lea detenidamente las siguientes instrucciones antes de utilizar el mando a distancia para evitar averías:

- No deje caer el mando a distancia y evite su deterioro.
- No vierta agua ni otros líquidos sobre el mando a distancia.
- No coloque el mando sobre objetos húmedos.
- No coloque el mando en lugares directamente expuestos a la luz del sol ni cerca de fuentes de calor.

| Botones         | Acciones                                                                                                    |
|-----------------|----------------------------------------------------------------------------------------------------|
|                 | Encendido/apagado                                                                                           |
| ۹×              | Silenciar/ desactivar el silenciamiento de audio                                                            |
| 0-9             | Teclado numérico                                                                                            |
| ♠               | Navegación a la página de inicio                                                                            |
| ŧ               | Vuelta atrás/ salida                                                                                        |
|                 | Control direccional                                                                                         |
| $\checkmark$    | Confirmar/ OK                                                                                               |
| L               | Iniciar el modo de pizarra blanca                                                                           |
| Ēà              | Tomar una captura de pantalla                                                                               |
| M               | Activar el modo de solo audio                                                                               |
| ₩               | Pulse una vez para congelar la pantalla<br>actual. Vuelva a pulsar para salir de la<br>función de congelado |
| <)              | Ajuste de volumen                                                                                           |
| ÷.              | Ajuste de brillo                                                                                            |
| Ð               | Acceder a la página de selección de fuente                                                                  |
| D               | Conmutador de aplicaciones                                                                                  |
|                 | Abrir el visualizador de archivos                                                                           |
|                 | Ver todas las aplicaciones preinstaladas                                                                    |
| PC              | Cambiar fuente a OPS                                                                                        |
| DP              | Cambiar fuente al puerto de la pantalla                                                                     |
| HDMI<br>FRONTAL | Cambiar fuente a HDMI frontal                                                                               |
| HDMI 1          | Cambiar fuente a HDMI 1                                                                                     |
| HDMI 2          | Cambiar fuente a HDMI 2                                                                                     |
| VGA             | Botón reservado                                                                                             |

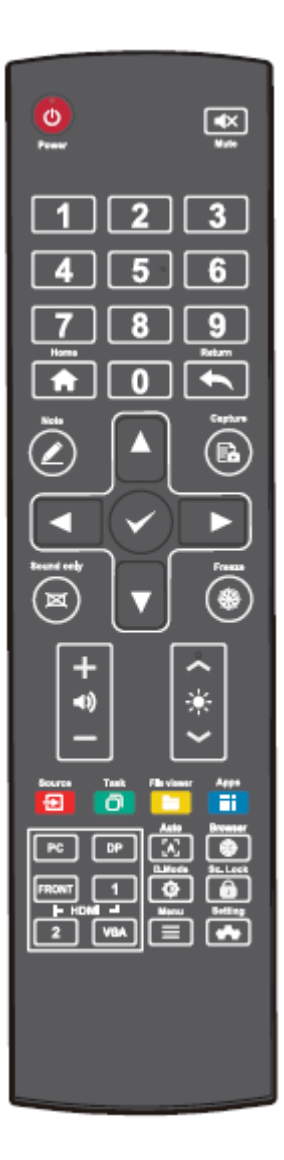

| Botones | Acciones                                                                                                    |
|---------|----------------------------------------------------------------------------------------------------|
| [A]     | Botón reservado                                                                                                    |
|         | Abrir la aplicación del navegador                                                                                                    |
| Ф       | Accionar el modo de retroiluminación de la pantalla                                                                                            |
|         | Acceder a la interfaz de bloqueo de la pantalla                                                                                                |
| ≡       | <ul> <li>Abrir el menú de configuración rápida<br/>en el sistema operativo integrado.</li> <li>Abrir el menú en el sistema Windows.</li> </ul> |
| *       | Abrir los ajustes del sistema                                                                                                    |

# **2** Guía de instalación

## 2.1 Medidas de seguridad

Entorno de instalación

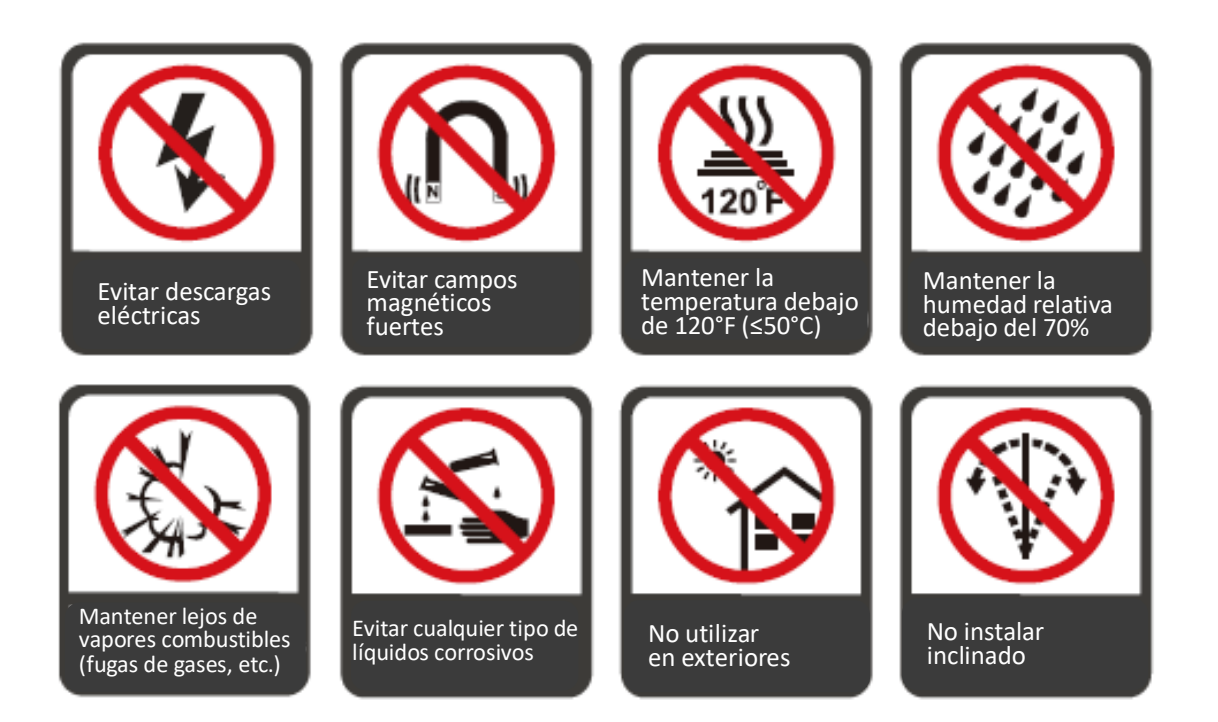

#### Dirección de instalación

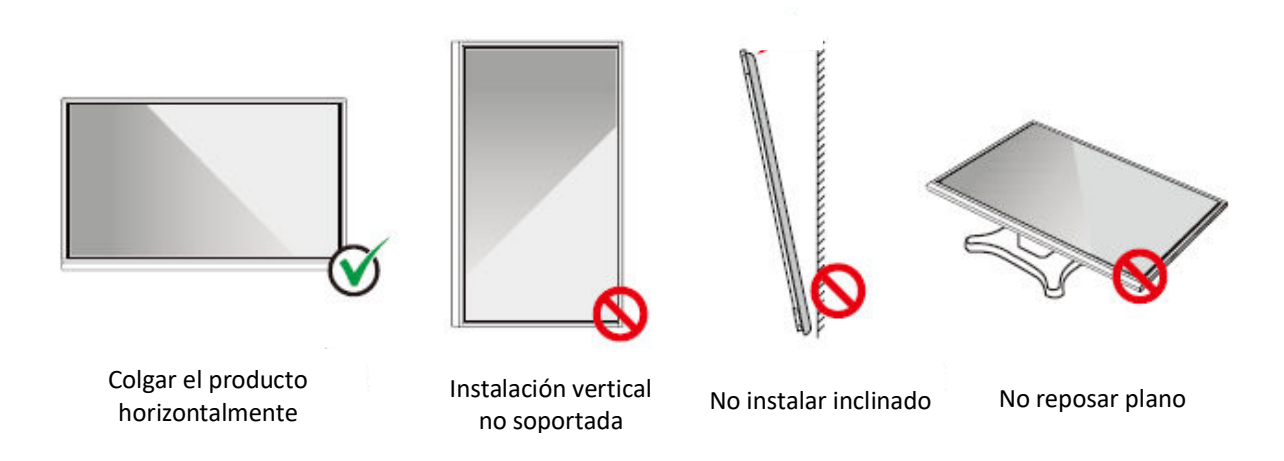

## 2.2 Medidas de seguridad durante la instalación

#### Carga de peso

Peso del panel: 143lb/ 65kg (86 pulg.), 115lb/52 kg (75 pulg.), 86lb/ 39kg (65 pulg.)

- Al utilizar un soporte móvil, asegúrese de que el peso del producto sea inferior a la capacidad de carga del soporte.
- Al utilizar el soporte de pared, asegúrese de que la pared pueda sostener el peso del producto. Recomendamos que la superficie de la pared esté reforzada y tenga una capacidad de carga 4 veces superior al peso del producto. Consulte a un instalador profesional para montar el producto en la pared.

#### 

La empresa no asume responsabilidad legal en caso de cualquier tipo de problemas resultantes del funcionamiento incorrecto, si el soporte móvil de proveedores externos o el soporte de pared son incompatibles con el producto.

 No instale el producto en lugares expuestos a golpes con la apertura o el cierre de una puerta.

#### Instalación vertical

A la hora de instalar el panel, intente mantenerlo en una posición vertical. Un ángulo de inclinación excesivo puede dañar el cristal u otros componentes internos del producto.

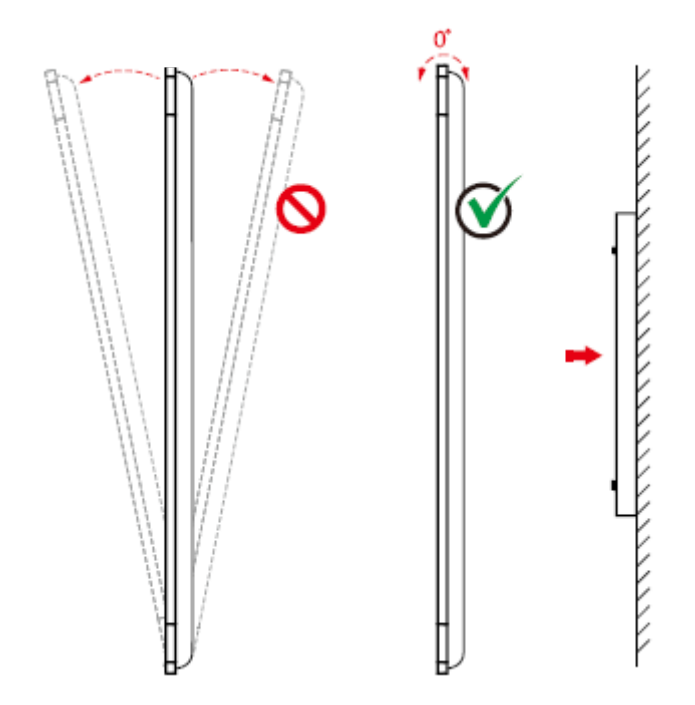

#### 

En caso de cualquier problema, contacte con nuestro servicio de asistencia. Nuestra empresa no asume responsabilidad de ningún daño ni pérdida resultante para los usuarios en caso de incumplimiento de las instrucciones proporcionadas.

#### Ventilación

Asegure una ventilación adecuada y/o aire acondicionado en el espacio, Recomendamos mantener ciertas distancias entre el lateral del producto y la pared o los paneles. Los requisitos relativos a la ventilación se presentan en la siguiente imagen.

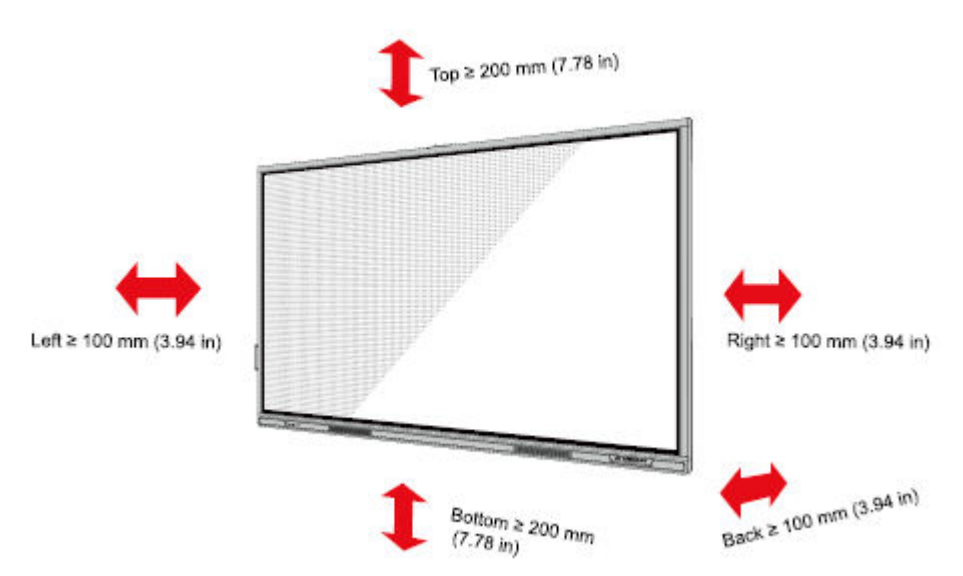

### 2.3 Instalación

Las dimensiones de las cuatro aberturas de montaje del soporte en el panel posterior cumplen con la norma VESA MIS-F (86 pulg. o 75 pulg: 800 x 400 mm/31,50 x 15,75 pulg.; 65 pulg: 600 x 400 mm/23,62 x 15,75 pulg.). Utilice tornillos métricos M8 de 10 a 15 mm (de 0,40 a 0,59 pulg.) para fijar la pantalla táctil al sistema de montaje. Las dimensiones de las aberturas de montaje en el panel posterior se indican en la imagen de abajo.

#### 

Consulte a un instalador profesional para instalar la pantalla.

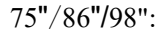

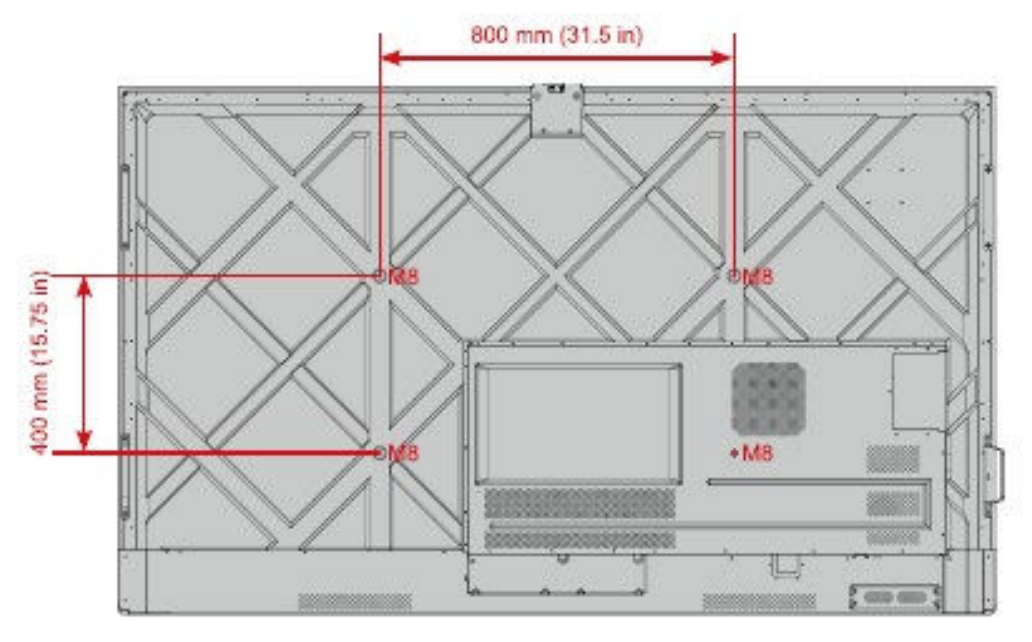

65":

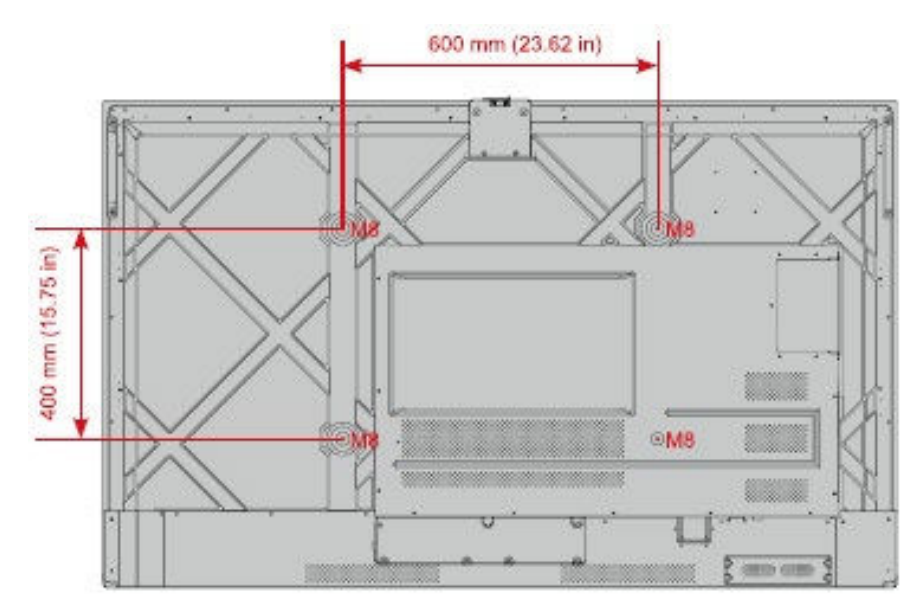

## 2.4 Instalación de OPS (opcional)

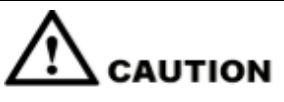

La OPS no admite conexiones en caliente. Por tanto, debe enchufar o desenchufar la OPS cuando la pantalla está apagada. En caso contrario, la pantalla o la OPS podrán sufrir daños.

La OPS se debe adquirir por separado. Instale la OPS realizando los pasos descritos a continuación.

Paso 1 Desenrosque los tornillos M3 manualmente para retirar la tapa protectora de la OPS.

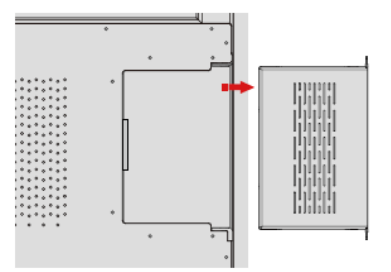

Paso 2 Introduzca la OPS en el puerto OPS en la parte posterior del panel hasta lograr su alojamiento firme.

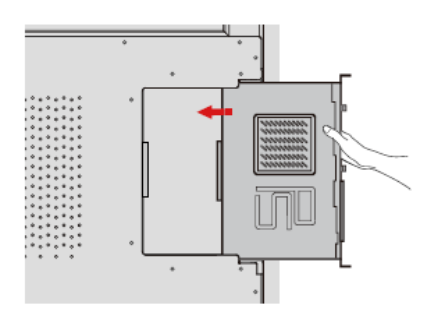

Paso 3 Fije la OPS a la pantalla con los tornillos M3.

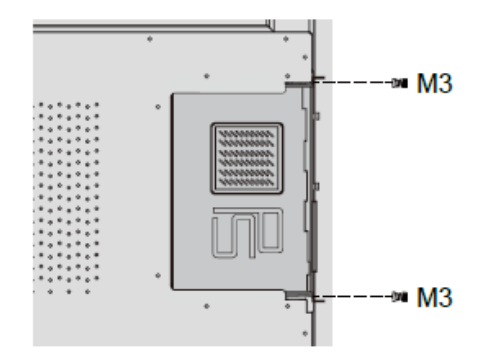

Paso 4 Asegúrese de la instalación correcta antes de encender el panel.

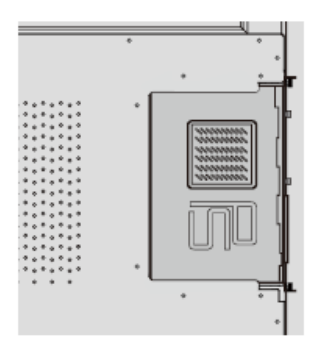

# **3** Encendido/apagado

### 3.1 Encendido

Paso 1 Asegúrese de que el cable de alimentación esté introducido por completo en el panel y la toma eléctrica de pared antes de encender el panel. Confirme que la toma eléctrica admite un rango de potencia de 100 a 240 V con una frecuencia de 50/60 Hz ± 5% y que está enteramente conectada a tierra.

#### 

La toma eléctrica debe estar instalada cerca del equipo y permitir un acceso fácil.

Paso 2 Coloque el interruptor ubicado en la parte lateral del producto en la posición «I».

65" / 75" / 86" / 98":

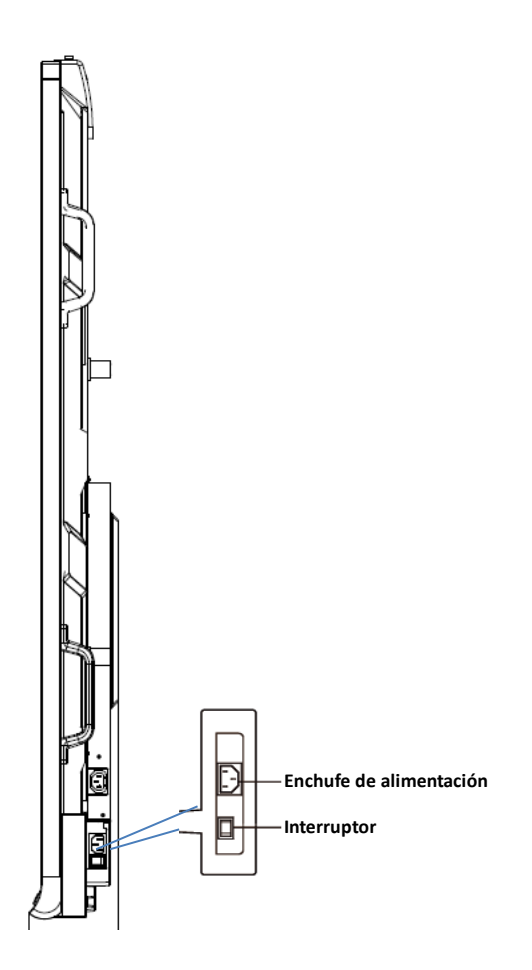

Paso 3 Pulse el botón de encendido/apagado en el panel de control frontal o 🧐 en el mando a distancia.

## 3.2 Apagado

- Paso 1
   Pulse el botón de encendido/apagado
   Image: Image: Ima
- Paso 2 Con una pulsación larga del botón de encendido/apagado en el panel frontal del panel o el botón de encendido/apagado en el mando a distancia, se abrirá una ventana de diálogo de Advertencia según se indica en la imagen.

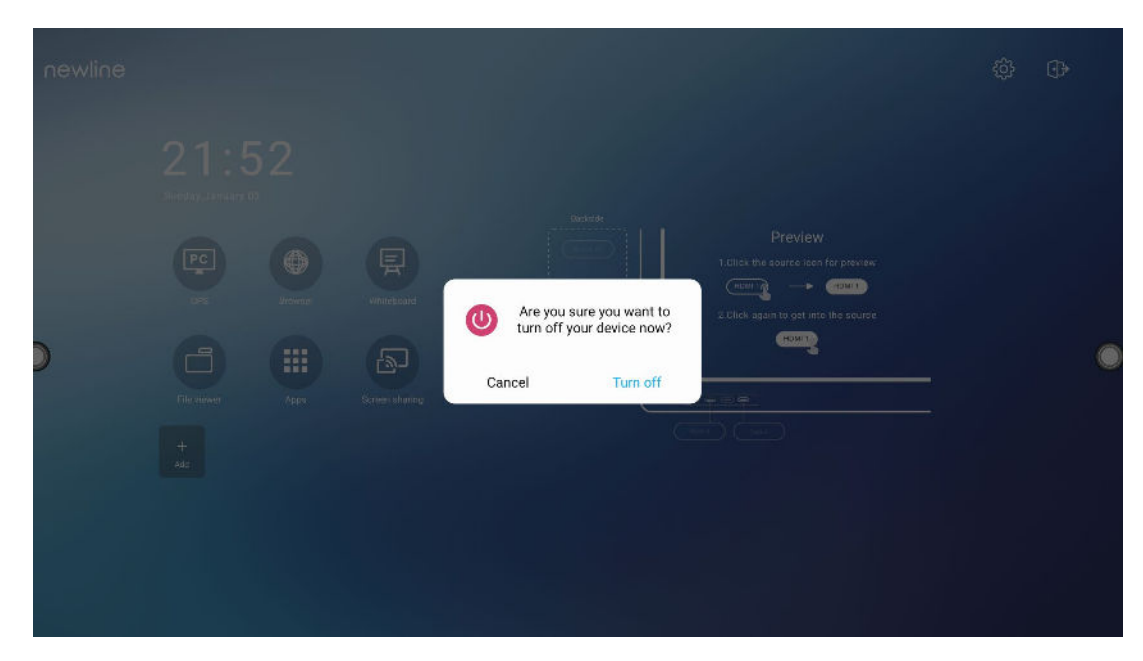

- **Paso 3** En la ventana de diálogo de **Advertencia**, seleccione **Cancelar** para volver al modo de funcionamiento. Seleccione **Apagar** para apagar la pantalla; el indicador de la conexión se iluminará en rojo.
- **Paso 4** Si quiere apagar el panel por completo, apague el interruptor balancín en la parte posterior del panel (cerca del enchufe de alimentación) y desconecte el cable de alimentación.

#### 

- Si se ha instalado una OPS, la OPS y la pantalla se apagarán simultáneamente con la desconexión de la alimentación.
- Apague adecuadamente el panel antes de desconectar la fuente de alimentación debido al riesgo de daños. Fallos accidentales en el suministro de energía eléctrica pueden ocasionar daños en el panel.
- No encienda y apague el panel repetidamente en un breve período de tiempo, ya que esto podrá resultar en el funcionamiento inadecuado del producto.

# **4** Manejo de la pantalla táctil

## 4.1 Inicio de sesión en el perfil

Después de encender el panel, se presentarán todas las cuentas registradas según se indica en la imagen:

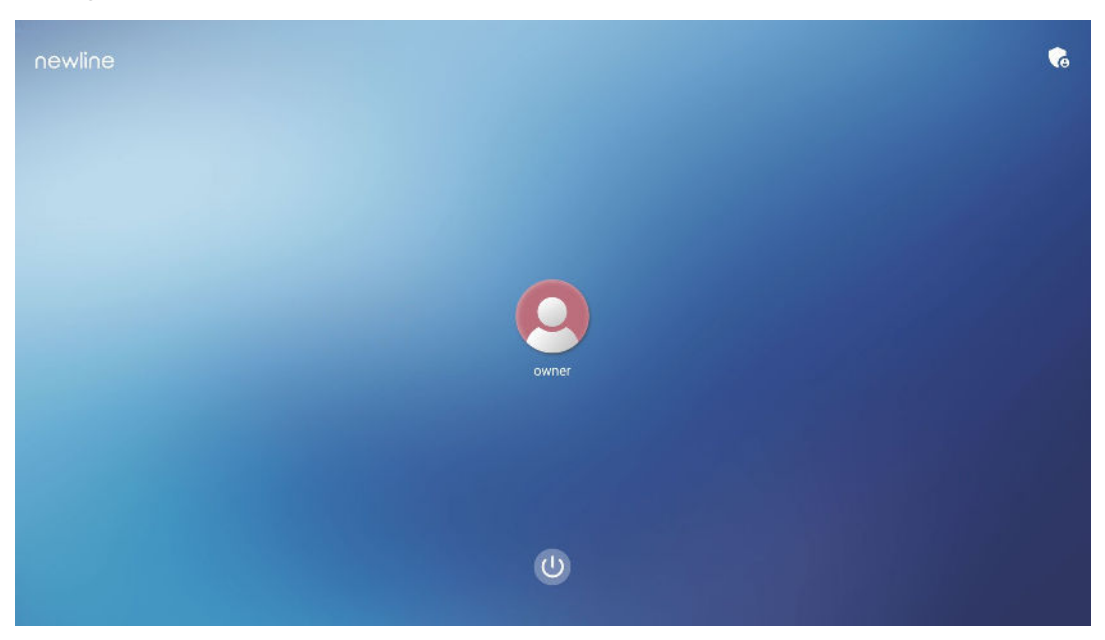

Seleccione el icono o para introducir la clave de 6 dígitos y iniciar sesión en la página de inicio del sistema.

| newline |   |  |
|---------|---|--|
|         |   |  |
|         |   |  |
|         |   |  |
|         |   |  |
|         |   |  |
|         | U |  |

Notas:

Si ha olvidado la clave, contacte con su administrador para restablecerla.

## 4.2 Página de inicio

Una vez iniciada la sesión en el sistema, el usuario accederá a la página de **inicio** según se indica en la imagen:

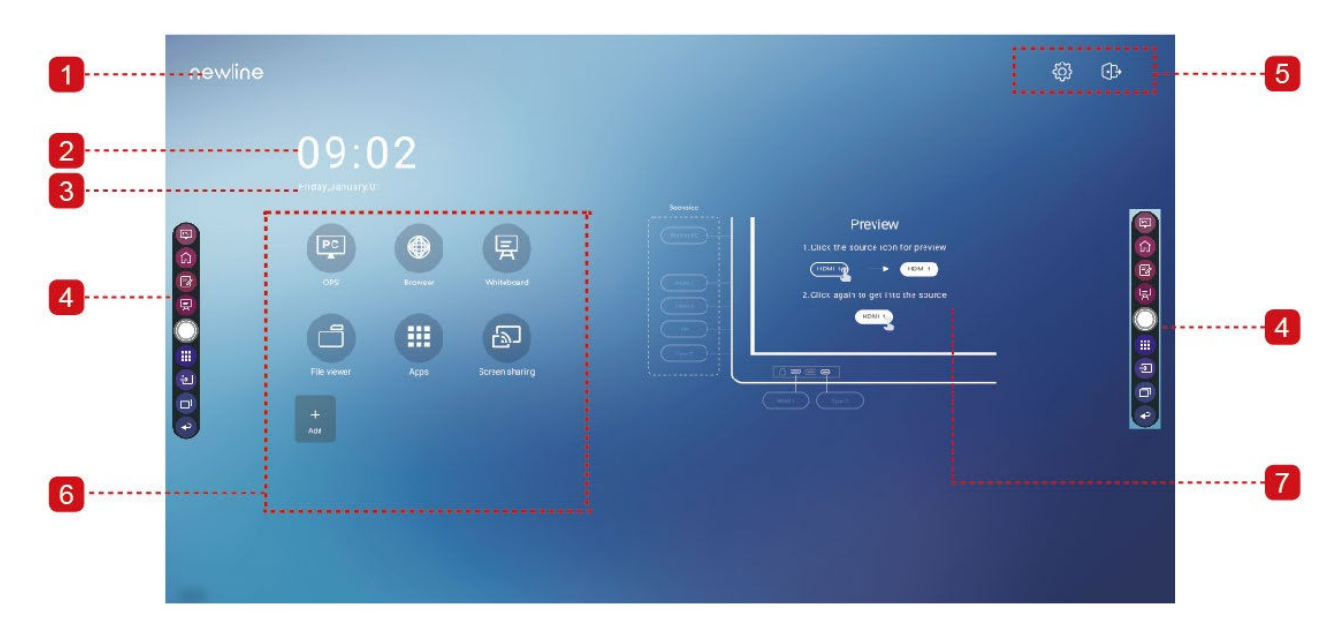

1: Logotipo (acceso rápido a Ajustes) 2: Reloj (acceso rápido a Reloj)

3: Fecha y semana (acceso rápido a Calendario)4: Barra de herramientas lateral5: Barra de estado y ajustes

6: Icono principal 7: Ventana de vista previa para la fuente de señal

### Icono principal

| Icono    | Funciones                                                                                                    |
|----------|----------------------------------------------------------------------------------------------------|
| PC       | Seleccione para cambiar a la fuente de la OPS.                                                                                                    |
|          | Seleccione para abrir el navegador.                                                                                                    |
| Ę        | Seleccione para abrir la función de pizarra blanca.                                                                                                    |
|          | Seleccione para abrir el visualizador de archivos y consultar archivos internos y externos a través del panel.                                                                                                    |
|          | Seleccione para acceder a la interfaz de aplicaciones. En las aplicaciones se<br>presentan todas las aplicaciones preinstaladas, incluyendo Calculadora,<br>Calendario, Reloj, Ajustes, Newline Cast, Visualizador de archivos,<br>paquete Office, etc. Seleccione el icono de una aplicación para abrirla. |
| E)       | Seleccione el icono de «Compartir pantalla» para permitir la función de uso compartido de la pantalla en modo inalámbrico.                                                                                                    |
|          | Nota: Por defecto, el icono de « <b>Compartir pantalla</b> » se presenta después de la puesta en marcha.                                                                                                    |
| +<br>Add | Seleccione <b>Añadir</b> para personalizar la página de inicio. Puede añadir hasta 5<br>accesos rápidos a sus aplicaciones. (Para más detalles, consulte «Añadir<br>accesos rápidos a la página de inicio»)                                                                                                 |

#### Barra de herramientas lateral

Por defecto, las barras de herramientas presentan los iconos de la fuente de la OPS, la página de inicio, el modo de apuntes, la pizarra blanca, las aplicaciones, las fuentes, el conmutador de aplicaciones y vuelta atrás por ambos lados de la pantalla. Puede ocultar una o ambas barras en los ajustes, deslizarlas hacia arriba y hacia abajo, reducir o ampliarlas seleccionando

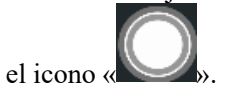

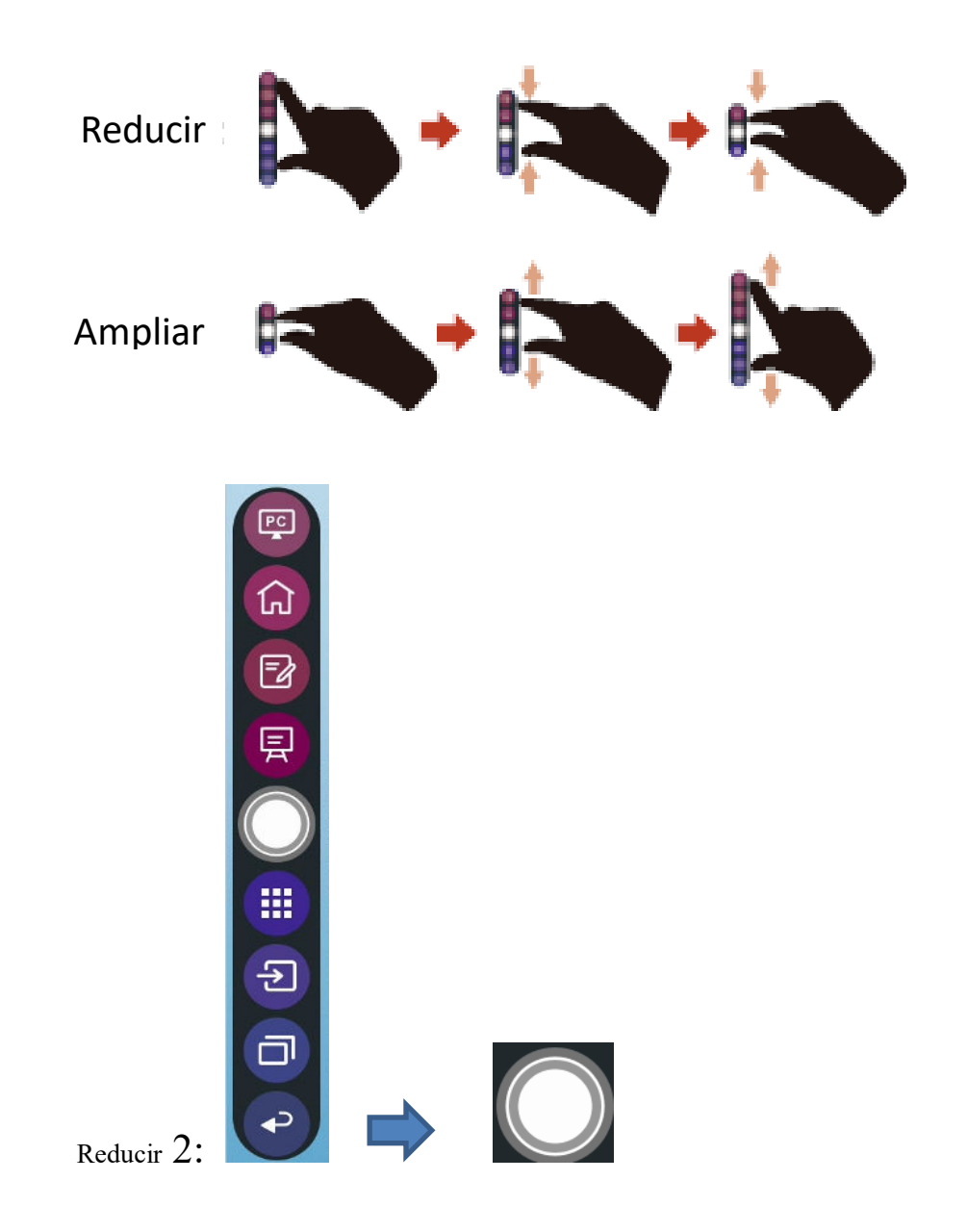

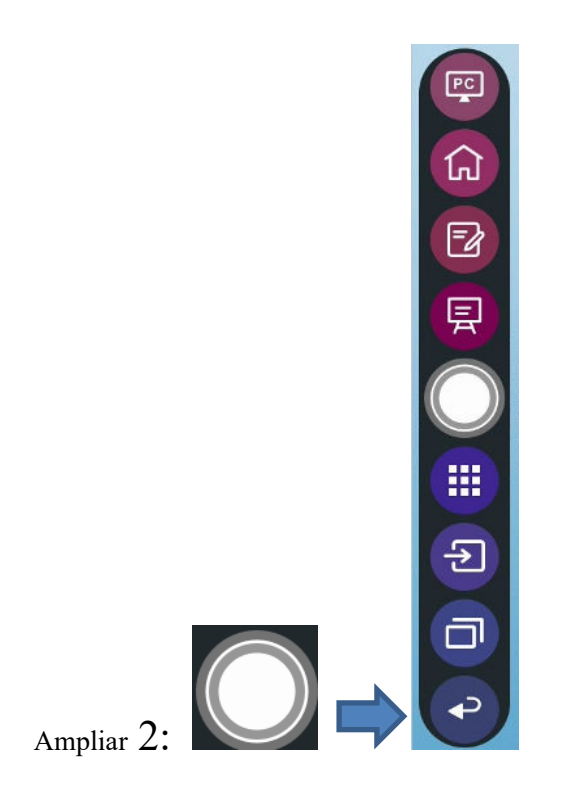

A continuación, presentamos una lista completa de las funciones de las barras de herramientas:

| Icono        | Funciones                                                                                                    |
|--------------|----------------------------------------------------------------------------------------------------|
| PC           | Cambio a la fuente de la OPS.                                                                                               |
| <del>ک</del> | Navegación a la página de inicio.                                                                                           |
| Z            | Pulse una vez para iniciar el modo de apuntes, vuelva a pulsar para dejar de tomar apuntes y tomar una captura de pantalla. |
| 曱            | Cambio al modo de pizarra blanca.                                                                                           |
| $\bigcirc$   | Reducir o ampliar la barra de herramientas.                                                                                 |
|              | Navegación a la carpeta de aplicaciones.                                                                                    |
| €            | Pulse para ver fuentes externas e internas, incluidas las fuentes HDMI 1, HDMI 2,                                           |
|              | HDMI 3, la conexión frontal tipo C, el puerto tipo C y el puerto de la pantalla.                                            |

| Icono | Funciones                                                                                                    |
|-------|----------------------------------------------------------------------------------------------------|
| ٦     | El conmutador de aplicaciones permite gestionar las aplicaciones activas.<br>Deslice la pantalla hacia arriba o hacia abajo para ver las aplicaciones activas,<br>deslice hacia la izquierda o derecha para cerrar la aplicación, o seleccione el<br>icono « III) » para cerrar todas las aplicaciones. |
| P     | Vuelta al menú anterior o salida de la aplicación.                                                                                                    |

#### Barra de estado y ajustes

En la esquina superior derecha de la página de inicio se presentan tres iconos de estado activo (incluido el icono correspondiente a la(s) unidad(es) USB, Ethernet y Wi-Fi), el icono de acceso rápido a los ajustes del sistema y el icono de cierre de sesión.

| Icono     | Funciones                                                                  |
|-----------|----------------------------------------------------------------------------|
| $\square$ | Si hay una unidad USB conectada al puerto USB, este icono estará marcado.  |
|           | Si el producto está conectado a Ethernet, aparecerá este icono.            |
|           | Si el producto está conectado a una red inalámbrica, aparecerá este icono. |
| 503       | Seleccione para acceder a la página de ajustes del sistema.                |
| ᠿ         | Cierre de sesión en la cuenta y vuelta a la pantalla de bloqueo.           |

## **5** Añadir acceso rápido

## 5.1 Añadir accesos rápidos a la página de inicio

**Paso 1** En la página de **inicio**, seleccione el icono 💮 en la esquina inferior derecha para acceder a la interfaz que permite añadir accesos rápidos.

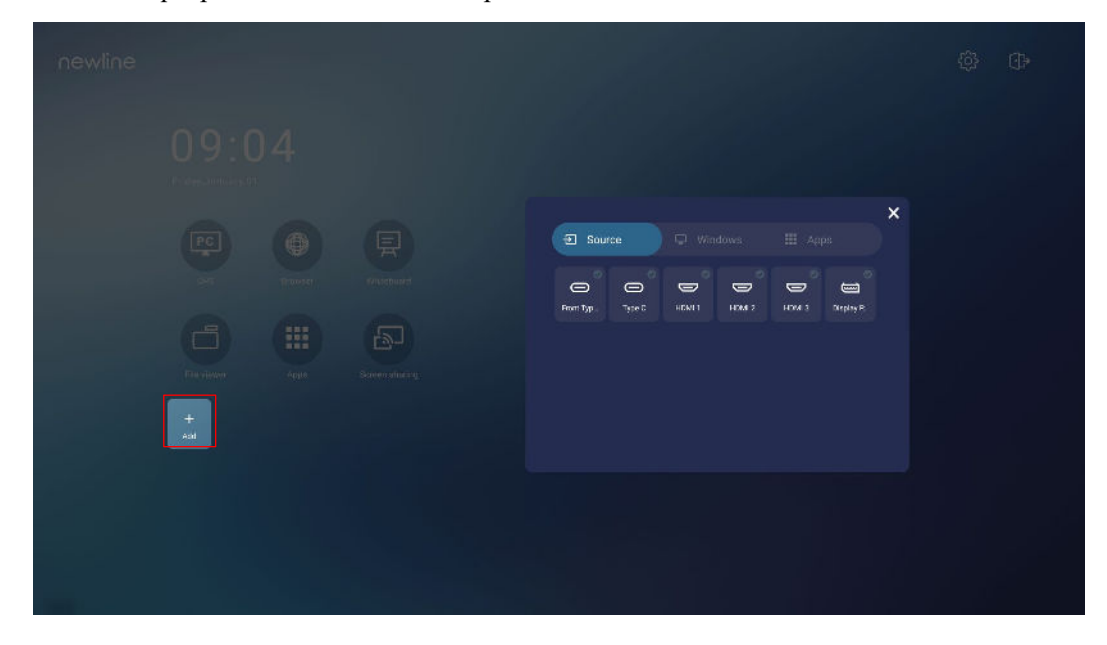

- **Paso 2** Seleccione los iconos de la parte superior para cambiar la lista entre las fuentes de señal externas, los accesos rápidos del software de Windows y las aplicaciones preinstaladas.
  - Seleccione  $\supseteq$  para ver las fuentes de señal en Conexión.
  - Seleccione para ver accesos rápidos del software de Windows que el Asistente de Newline ha cargado en el sistema operativo integrado. Para aprender más, consulte «Añade programas de Windows de inicio rápido al sistema inteligente».

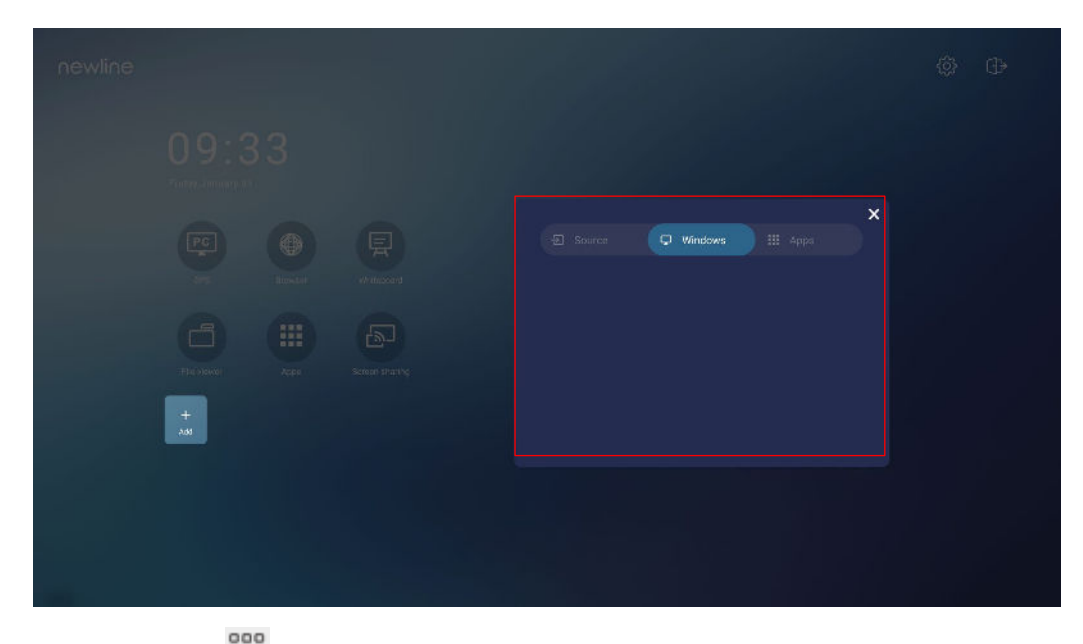

• Seleccione para ver todas las aplicaciones.

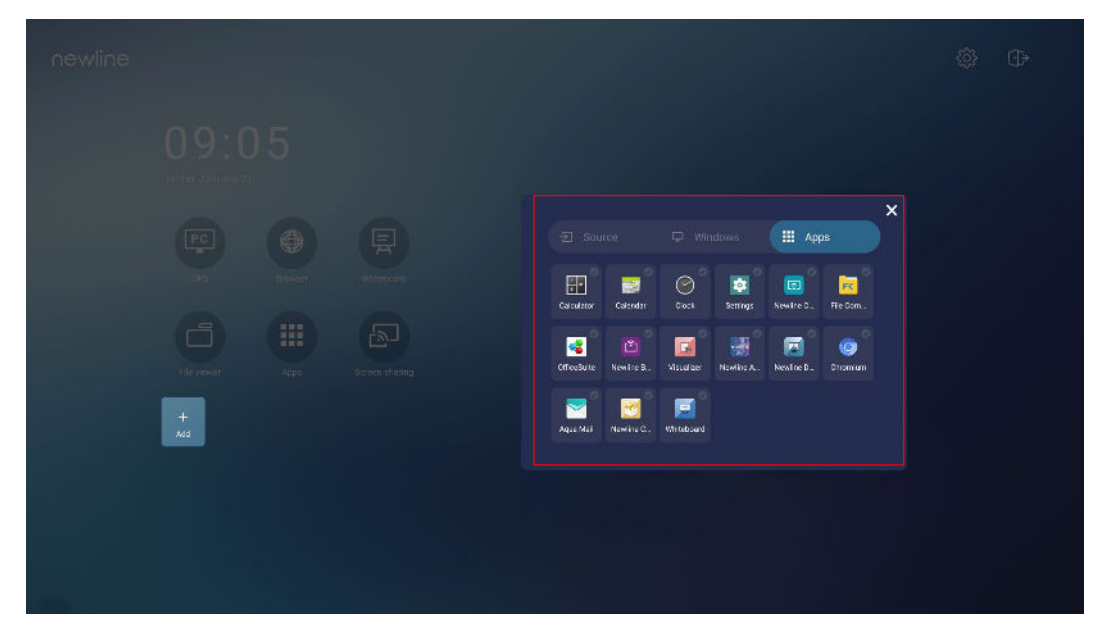

Paso 3 Añada o elimine aplicaciones en la pestaña.

- Dentro de la lista, seleccione el icono para añadirlo como acceso rápido a la página de inicio. En la esquina superior derecha de los iconos de acceso rápido aparecerá un icono de una marca de verificación. Se pueden añadir hasta 5 accesos rápidos.
- Vuelva a seleccionar el icono de la marca de verificación. El icono de la marca de verificación desaparecerá, y el acceso rápido se eliminará de la página de **inicio**.

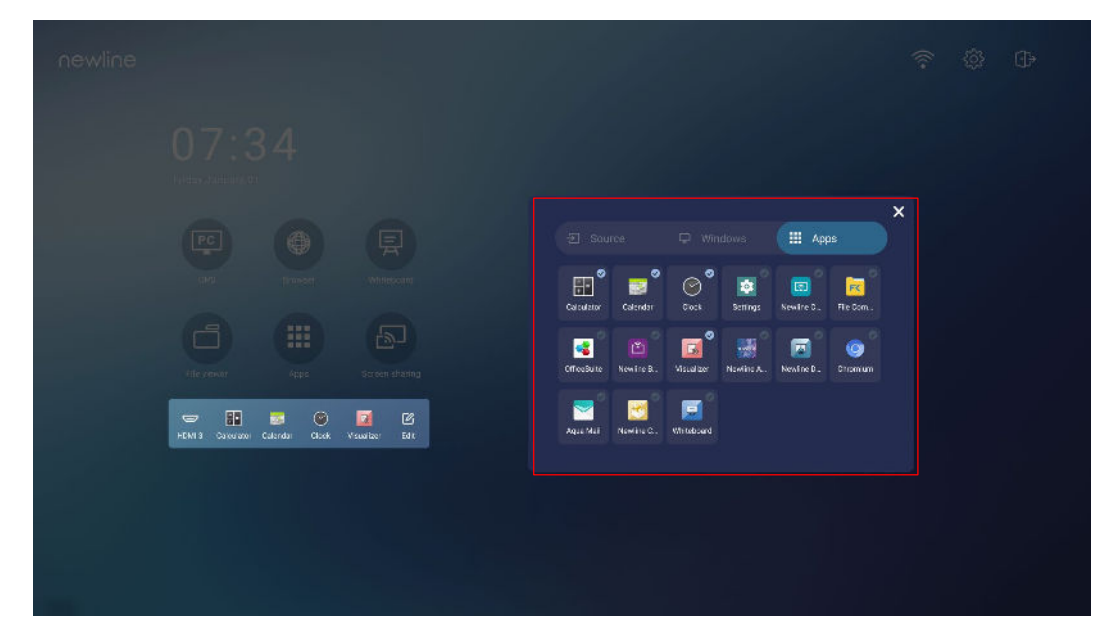

Paso 4 En la página de inicio, seleccione el icono del acceso rápido para iniciar un programa o una

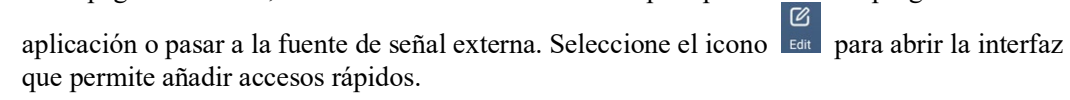

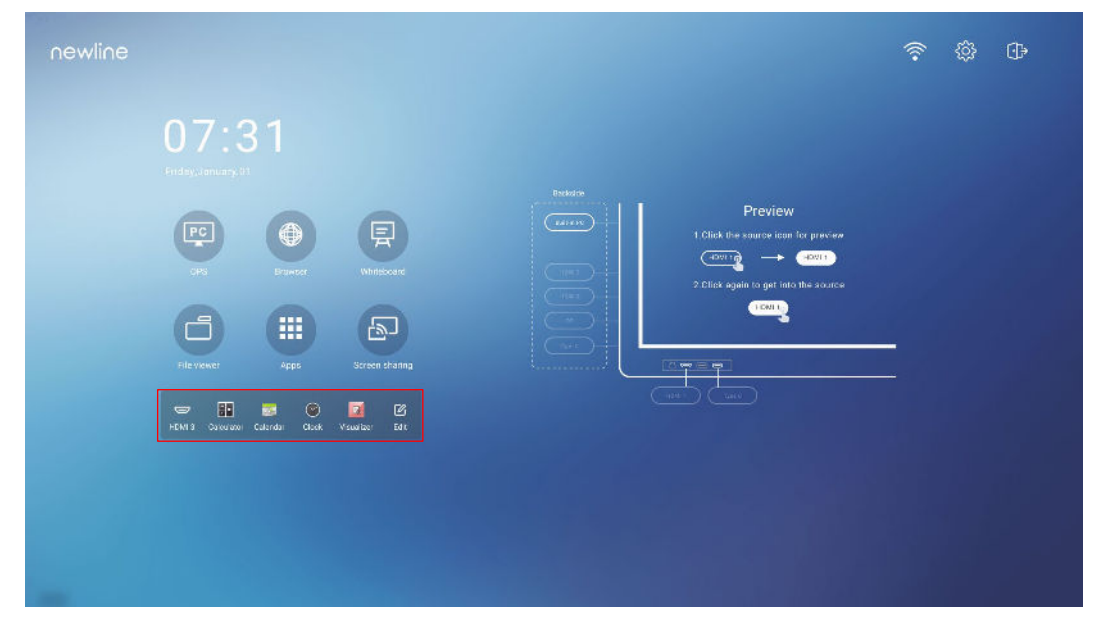

### 5.2 Asistente de Newline

### 5.2.1 Introducción

El Asistente de Newline es una herramienta utilizada como puente entre el sistema operativo integrado y la OPS. Esta solución ayuda a añadir un acceso rápido del software de Windows a la página de inicio y a proteger los datos de la memoria USB mientras alternes entre las distintas fuentes de señal.

Por tanto, recomendamos encarecidamente instalar el Asistente de Newline una vez instalada la OPS.

### 5.2.2 Instalación

- Paso 1 Instale la fuente de OPS elegida (consulte «Instalación de OPS (opcional)»).
- Paso 2 En la página de inicio, seleccione OPS y la fuente cambiará al sistema operativo de Windows.
- Paso 3 Visite nuestra página web en www.newline-interactive.com y seleccione Productos > Serie Q > descargas para descargar el paquete de instalación del Asistente de Newline.
- Paso 4 Instale el Asistente de Newline siguiendo las instrucciones proporcionadas.

## 5.2.3 Añade programas de Windows de inicio rápido al sistema inteligente

Paso 1 En Windows, inicie el programa del Asistente de Newline y arrastre los iconos del software o los iconos de acceso rápido a carpetas que quieres añadir del escritorio o el menú a la ventana del Asistente de Newline. Las aplicaciones añadidas o eliminadas a través del sistema Windows se actualizarán automáticamente cuando el proceso de carga alcance el 100%. Si

alguna aplicación no se actualiza, seleccione el icono Sync en la esquina superior derecha para actualizar la ventana del Asistente de Newline manualmente en el sistema operativo integrado.

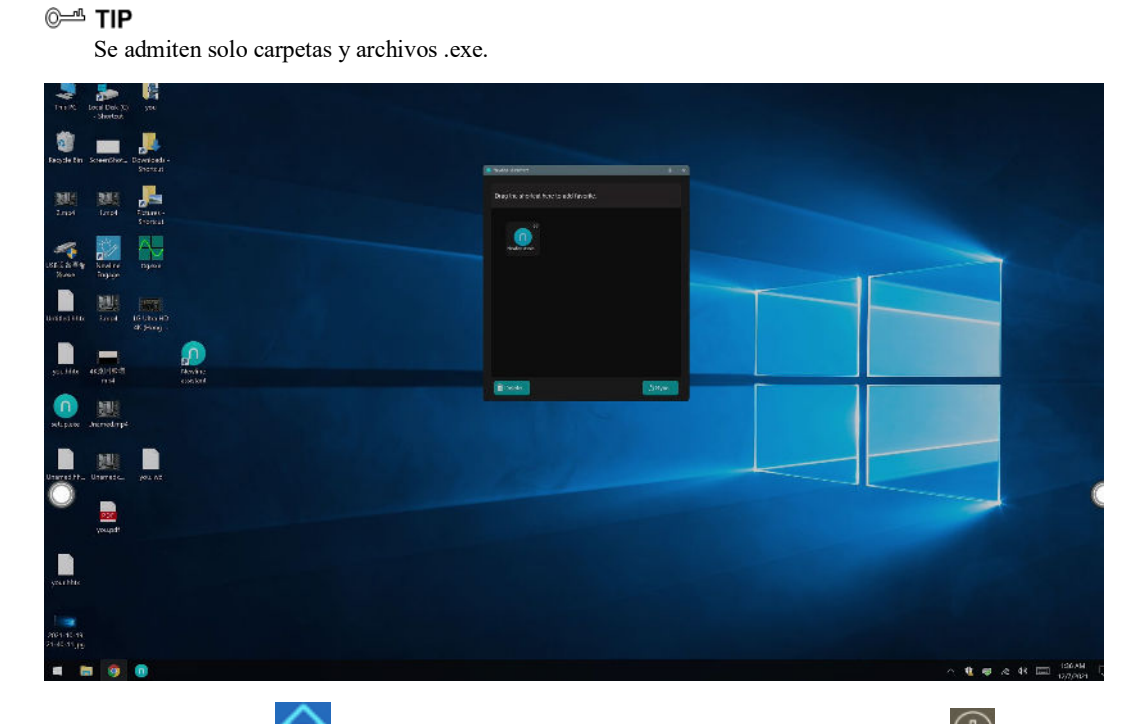

**Paso 2** Seleccione el icono impara volver a la página de inicio. Seleccione el icono impara ver la interfaz de gestión de los accesos rápidos.

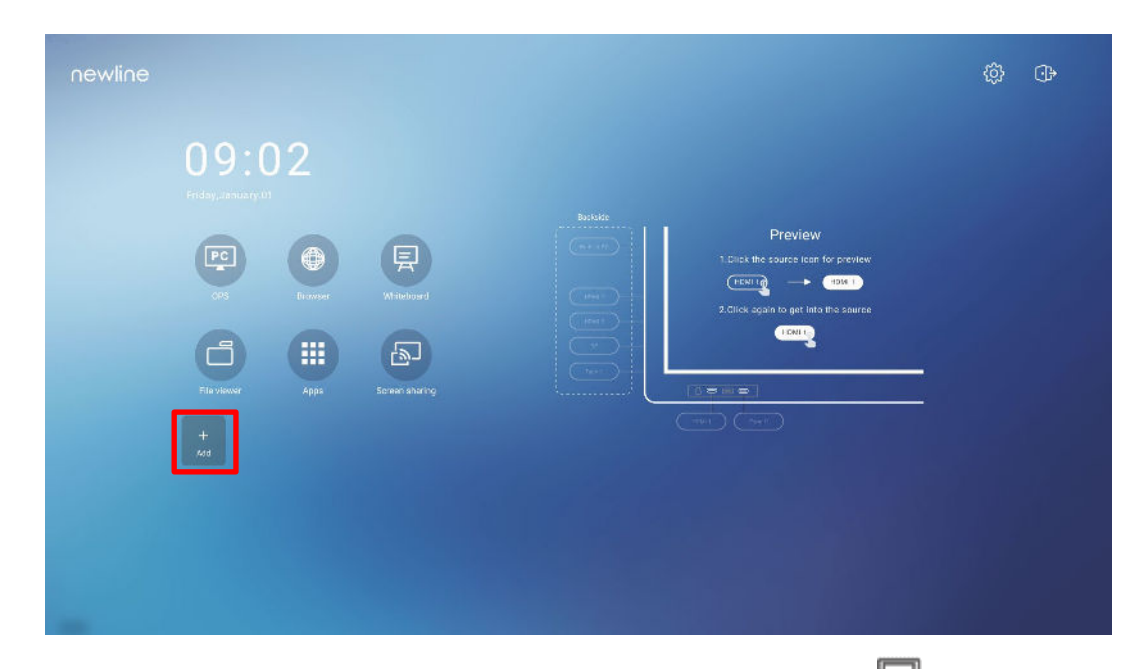

Paso 3 En la página de configuración de los accesos rápidos, seleccione el icono 🖵 para ver todos los accesos rápidos del software de Windows añadidos por el Asistente de Newline en Step 1.

| newline |                                                                                                    |          |           |   | @ <b>D</b> |
|---------|----------------------------------------------------------------------------------------------------|----------|-----------|---|------------|
|         | 09:33<br>Tatre annuar 25<br>Def 2<br>Def 2<br>Def | C Source | Q Windows | × |            |
|         |                                                                                                    |          |           |   |            |

#### 

Por defecto, la aplicación del Asistente de Newline está añadida a la pestaña 🖳

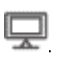

- Paso 4 Seleccione el icono para añadir un acceso rápido a la página de inicio o vuelva a seleccionar el icono para eliminarlo.
- Paso 5 Vuelva a la página de inicio. Seleccione el acceso rápido añadido para iniciar la aplicación de Windows.

# Menú de configuración rápida

Utilizando dos dedos, deslice la pantalla desde abajo hacia arriba para acceder al menú de configuración rápida según se indica en la imagen.

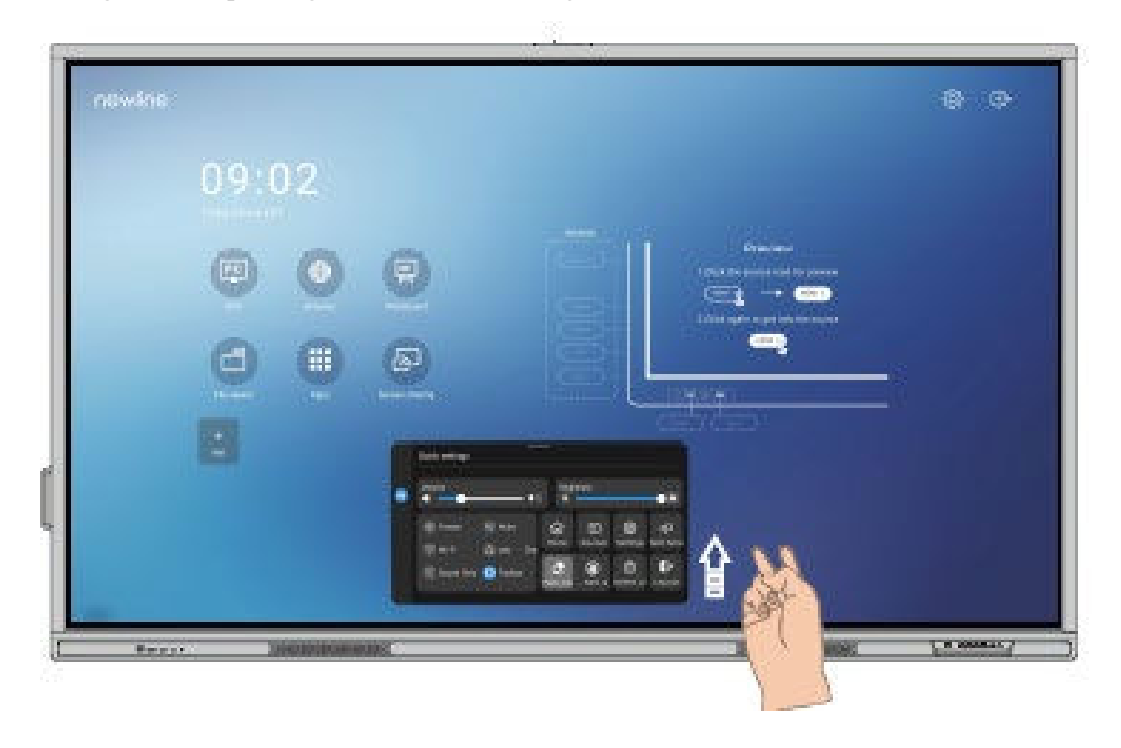

| Icono                                   | Funciones                                                                   |
|-----------------------------------------|-----------------------------------------------------------------------------|
| ••••••••••••••••••••••••••••••••••••••• | Arrastre el deslizador para ajustar el brillo.                              |
| <b>◄</b> )))                            | Arrastre el deslizador para ajustar el volumen.                             |
| *                                       | Seleccione el icono para activar la función de congelamiento.               |
| Z                                       | Seleccione el icono para silenciar / desactivar el silenciamiento de audio. |

| Icono          | Funciones                                                                                                    |
|----------------|----------------------------------------------------------------------------------------------------|
| (()            | Seleccione el icono para activar o desactivar la Wi-Fi del sistema operativo integrado.                                                                                                    |
|                | Seleccione el icono para iniciar las herramientas del Aula de Newline.                                                                                                    |
| C              | Seleccione el icono para activar el modo de solo audio.<br>En el modo de solo audio, la pantalla LCD y la retroiluminación LED están<br>apagadas, mientras que las demás funciones siguen operativas. |
|                | Seleccione el icono para activar o desactivar la herramienta de la izquierda.                                                                                                    |
| 匀              | Seleccione el icono para volver a la página de inicio.                                                                                                    |
| ſ              | Seleccione el icono para ver las fuentes de señal externas.                                                                                                    |
| බු             | Seleccione el icono para acceder a la página de ajustes.                                                                                                    |
| ᄓ              | Seleccione el icono y elija una aplicación para usarla en modo de pantalla dividida.                                                                                                    |
|                | Seleccione el icono para activar la función de borrar con la palma de la mano.                                                                                                    |
| $\mathfrak{B}$ | Seleccione el icono para activar la función de rechazo de la palma de la mano.                                                                                                    |
| ⊡              | Seleccione el icono para bloquear/desbloquear la pantalla.                                                                                                    |
| ÷              | Seleccione el icono para cerrar sesión en la cuenta.                                                                                                    |

Notas:

Las funciones de rechazo de la palma de la mano y de borrar con la palma de la mano están disponibles para la aplicación de la pizarra blanca y de apuntes, ambas mutuamente excluyentes y sin posibilidad de ser apagadas simultáneamente. Con la función de rechazo de la palma de la mano activa, los dedos y el lápiz pueden escribir y dibujar, pero no se va a reconocer la palma de la mano ni el puño. Con la función de borrar con la palma de la mano activa, los dedos y el puño se reconocerán como una goma de borrar grande.

## 7 Más información

#### Para aprender más

Visite nuestra página web (https://newline-interactive.com/eu/) para obtener un manual de instrucciones detallado.

#### Contacte con nosotros para solicitar asistencia

Envíenos un correo electrónico a support es@newline-interactive.com.

Línea directa de asistencia nacional: +34 630 843 972

La empresa se compromete a facilitar actualizaciones y mejoras técnicas del producto. Los parámetros técnicos y las especificaciones podrán sufrir modificaciones sin previo aviso. Las imágenes incluidas en este manual se ofrecen solo a modo indicativo.